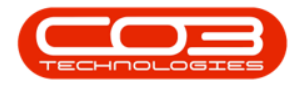

# **SALES**

## **CUSTOMERS - VIEW CUSTOMER**

The **View** button allows you to view more information linked to your customer.

Ribbon Access: Sales > Customers

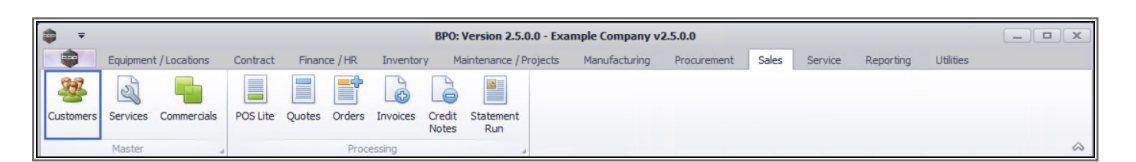

- 1. The *Customer Listing* screen will be displayed.
- 2. Select the *Site* where the customer can be located.
  - The example has Durban selected.
- 3. Select the *Status* for the customer.

Note that you can view customer information for a customer in any status.

- The example has *Active* selected.
- 4. Select the *row* of the *customer* you wish to view.
- 5. Click on View.

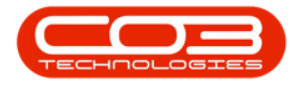

| Ŧ                         |                   |              | 0                         | -> Custom            | er Listing -          | BPO: Version 2             | .4.0.11 - Example Co | ompany                                  |                     |               |               |
|---------------------------|-------------------|--------------|---------------------------|----------------------|-----------------------|----------------------------|----------------------|-----------------------------------------|---------------------|---------------|---------------|
| Home Equi                 | oment / Locations | Contract F   | inance / HR Inventory     | Maintenanc           | e / Projects          | Manufacturin               | ig Procurement       | Sales Service                           | Reporting Utilities |               | - 6           |
| dd Edit Delete Processing | Syric View Sa     | we Layout Wo | rkspaces<br>5 Status      | e Approve<br>Account | Dedye<br>Arrount<br>2 | Durban<br>Active<br>Curren | Refresh     Expo     | Print<br>Reports Print<br>Reports Print | ent                 |               |               |
| ks a                      | 4 g a column hea  |              |                           |                      |                       |                            |                      |                                         |                     |               |               |
| ter text to search ۶      | CustomerCode      | CustomerType | CustomerName              | Department           | DeptName              | SiteDescription            | CustomerCreditLimit  | CustomerWebSite                         | CustomerPhoneNumber | CustomerVATNo | CustomerRegNo |
| unctions                  | • -0:             | ()           | ADC                       | 10:                  | ();                   | 10:                        | -                    | * <b>D</b> ¢                            | (D)                 | 4 <b>0</b> 0  | 10:           |
|                           | CUS001            | RE           | Cash Sales Account        |                      |                       | Durban                     | 10,000.00            |                                         | 000 000 0000        | 0000000000    | 0000000000    |
| Notes                     | HOP001            | RE           | Hope Works (Pty) Ltd      |                      |                       | Durban                     | 5,000.00             | www.hopeworks.co.za                     | 031 123 4567        | 987654321     | 123456789     |
|                           | DER001            | RE           | Derton / Technologies     |                      |                       | Durban                     | 250.00               | www.dertonweb.co.za                     | 031 123 4785        | 98/7654321    |               |
|                           | OFF001            | RE           | Office Supplies Unlimited |                      |                       | Durban                     | 75,000,000.00        | www.cnn.co.za                           | 031 789 4561        | 987456321     |               |
| Contacts                  | ▶ YES001          | со           | Young Electric            |                      |                       | Durban                     | 100,000.00           |                                         | 082555555           | 2314687641    |               |
|                           | WES001            | RE           | Westwood Dynamic          |                      |                       | Durban                     | 10,000,000.00        | www.web.co.za                           | 031 789 4561        | 123456789     |               |
|                           | TIA001            | RE           | Titan Group               |                      |                       | Durban                     | 100,000.00           | www.web.co.za                           | 031 852 9632        | 123258741369  |               |
| Addresses                 | BOT0001           | Π            | Bothas Networking inc     |                      |                       | Durban                     | 50,000.00            | www.web.co.za                           | 031 789 4563        | 9874563201    | 1987456321    |
|                           | SAM001            | RE           | Samanthas Diner           |                      |                       | Durban                     | 45,000.00            | www.samsdiner.co.za                     | 031 123 4567        | 123456789     | 987654321     |
|                           | DAN001            | π            | Danny Storm IT Cafe       |                      |                       | Durban                     | 75,000.00            |                                         | 031 785 4785        | 123654789     |               |
| Documente                 | PAN001            | RE           | Panda Copiers             |                      |                       | Durban                     | 50,000.00            |                                         | 031 123 4567        | 123456789     |               |
| Jocumenta                 | HAC001            | Π            | Hack PC - IT Shop         |                      |                       | Durban                     | 0.00                 |                                         | 031 789 4561        | 6654357155    |               |
|                           | PIN0001           | GV           | Pink Shoes                |                      |                       | Durban                     | 0.00                 |                                         | 031 456 7894        | 1234          |               |
|                           | HIL000001         | HILLCRESTP   | Mary Contrary             |                      |                       | Durban                     | 0.00                 |                                         | 083 559             | 00000         | MC123         |
| Call History              | JUS001            | RE           | Just In Time              |                      |                       | Durban                     | 50,000.00            | www.justintime.co.za                    | 031 123 4567        | 123456789     |               |
|                           | LIT0001           | RE           | Little Bee Honey          |                      |                       | Durban                     | 0.00                 | www.bee.co.za                           | 031 123 4567        | 123456789     | 123456789     |
|                           | GRE001            | RE           | Green Tea Supplies        |                      |                       | Durban                     | 75,000.00            |                                         | 031 456 7891        | 123456789     |               |
| Project History           | FIN0001           | RE           | Fine Hair Salon           |                      |                       | Durban                     | 0.00                 | www.finehair.co.za                      | 031 123 4567        | 1234          | 123456789     |
|                           | BET0001           | RE           | Betties Summer Shop at t  |                      |                       | Durban                     | 0.00                 |                                         |                     | 1234          |               |
|                           | biancad           | RE           | North West Branch         |                      |                       | Durban                     | 0.00                 |                                         |                     | 0             |               |
| listory                   | DAN002            | Π            | Dancing Shoes             |                      |                       | Durban                     | 10,000.00            |                                         | 031 123 4567        | 123456789     | 098765431     |
|                           | BIG0001           | CO           | Big Bargains              |                      |                       | Durban                     | 10,000.00            |                                         | 031 456 7897        | 123456789     | 0321654887    |
|                           | MAN0001           | RE           | Mandy Norton              |                      |                       | Durban                     | 0.00                 |                                         |                     | 0             |               |

6. The *View Customer* screen will be displayed.

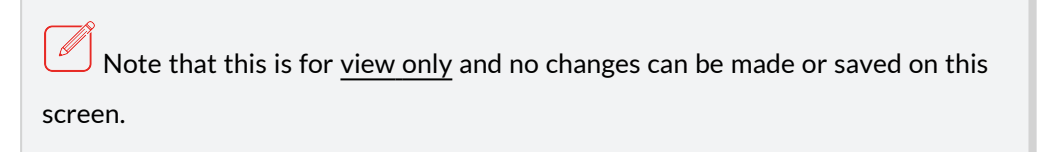

7. This screen will open with the *Detail* panel by default.

#### **DETAIL PANEL**

8. From the Detail panel you can view most of the customer details including Credit Limit, Credit Check and Credit Terms.

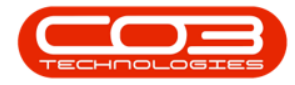

| <b>•</b> •                | 6                      | View Customer - YESO      | 01 - BPO: Version 2.5.0             | 4 - Example Company v2.5.0.0  |         |           |               |            |                | × |
|---------------------------|------------------------|---------------------------|-------------------------------------|-------------------------------|---------|-----------|---------------|------------|----------------|---|
| Home Equipme              | ent / Locations Contra | ct Finance / HR Inventory | Maintenance / Projects              | Manufacturing Procurement     | Sales   | Service   | Reporting     | Utilities  | - 8            | × |
|                           |                        | 7                         |                                     |                               |         |           |               |            |                |   |
| Back                      |                        |                           |                                     |                               |         |           |               |            |                |   |
|                           |                        |                           |                                     |                               |         |           |               |            |                | ~ |
| Proc                      |                        | 1                         |                                     |                               |         |           |               |            |                | S |
| Links #                   | Commercial             | Y                         |                                     |                               |         |           |               |            |                |   |
| inter text to search /    | Туре                   | Construction ~            | <ul> <li>Primary Contact</li> </ul> | Carol Young                   | •       |           |               |            |                |   |
| Functions                 | Customer Code          | YES001                    | <ul> <li>Email Address</li> </ul>   | snenhlanhlandwalane@gmail.com |         |           |               |            |                |   |
| Natas                     | Customer Name          | Young Electric            | <ul> <li>Invoice Method</li> </ul>  | Email                         |         |           |               |            |                |   |
| Notes                     | Credit Limit           | 100000 🜪                  |                                     | Primary is Accounts Contact   | _       |           |               |            |                |   |
|                           | Web Site               |                           | Accounts Contact                    | Carol Young                   |         |           |               |            |                |   |
| Contacte                  | Phone No.              | 082555555                 | Email Address                       | snenhlanhlandwalane@gmail.com |         |           |               |            |                |   |
| Contacts                  | Tax Rate               | 15.00 -                   | <ul> <li>Billing Address</li> </ul> | PO Box 1234                   |         |           |               |            |                |   |
|                           | VAT No.                | 2314687641                | •                                   | Bluff                         | -       |           |               |            |                |   |
| Addresses                 | Registered Name        |                           | 8                                   |                               | -       |           |               |            |                |   |
|                           | Registration No.       |                           | 111                                 |                               | -       |           |               |            |                |   |
|                           | Holding Company        | No Holding Co             | Bill Postal Code                    | 4052                          |         |           |               |            |                |   |
| Documents                 | Currency               | South African Rand        | 2                                   | Copy Billing to Shipping      |         |           |               |            |                |   |
|                           | Credit Check           | No Chark                  | Physical Address                    | 12 Du Toit                    |         |           |               |            |                |   |
|                           | Credit Terms           |                           |                                     | Bluff                         |         |           |               |            |                |   |
| Call History              | Reporting Area         |                           |                                     |                               | _       |           |               |            |                |   |
|                           | Salesman               | Bianca Du Toit            |                                     |                               | -       |           |               |            |                |   |
|                           | Account Manager        | Steven Cooper -           | Postal Code                         | 4052                          | -       |           |               |            |                |   |
| Project History           | Is Debtor              | ✓ Is Consolidated ✓       | Trading As Name                     |                               |         |           |               |            |                |   |
|                           | Send SMS               | Send Email                | Shift Pattern                       | Normal Week                   |         |           |               |            |                |   |
|                           |                        |                           | Rank                                | Plastic                       | w.      |           |               |            |                |   |
| History                   |                        |                           |                                     |                               |         |           |               |            |                |   |
| Authorisation Information |                        |                           |                                     |                               |         |           |               |            |                |   |
| Open Windows 🕶            |                        |                           |                                     | User : JulandaK               | 13/08/2 | 2021 Vers | ion : 2.5.0.4 | Example Co | mpany v2.5.0.0 |   |

#### **COMMERCIAL PANEL**

- 9. Click on the *Commercial* tab to display the *Commercial details* frame.
- 10. Here you can view the sites and salespersons linked to this customer, as well as the customer banking details, payment method e.g. Debit Order and the customer commercial.
- Custom 1 10: Any additional data added e.g. alternative payment method can be viewed. These field names are configured according to your company requirements. Contact your BPO Specialist or CO3 Support for assistance.
- 12. Click on the *Authorisation Information* tab.

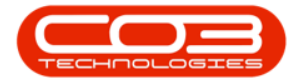

| ф т                       |          |                |         | View                                                      | Customer - YE | 5001 - BPO: 1 | Version 2.5.0 | 0.4 - Example Con                                                   | npany v2.5.0.0 |         |           |               |            |             | x       |
|---------------------------|----------|----------------|---------|-----------------------------------------------------------|---------------|---------------|---------------|---------------------------------------------------------------------|----------------|---------|-----------|---------------|------------|-------------|---------|
| Home                      | Equipmen | nt / Locations | Contrac | t Finance / HR                                            | Inventory     | Maintenand    | e / Projects  | Manufacturing                                                       | Procurement    | Sales   | Service   | Reporting     | Utilities  | -           | 8 X     |
| Back                      |          |                |         |                                                           | 9             |               |               |                                                                     |                |         |           |               |            |             | ~       |
| Proc a                    | -        | a              |         |                                                           |               |               |               |                                                                     |                |         |           |               |            |             | ~~      |
| Enter text to search      | *        | Detail Comm    |         |                                                           | Ý             |               |               |                                                                     |                |         |           |               |            |             | User    |
| Functions                 |          |                | Sites   | A New Test Site     Bloemfontein     Cape Town     Durban | <             |               | Salesman      | Abigail Milne     Andile Khumak     Arial Blythe     Belinda Sharma | o<br>an        | *       |           |               |            |             | Defined |
| Notes                     |          |                |         | Pretoria                                                  |               |               | >             | Ben Johnson                                                         |                |         |           |               |            |             |         |
|                           |          | Bank           | Name    |                                                           |               | 71            | Custom 1      |                                                                     | -              |         |           |               |            |             |         |
| Contacts                  |          | Branch         | Name    |                                                           | Ľ             |               | Custom 2      |                                                                     |                |         |           |               |            |             |         |
|                           |          | Branc          | h Code  |                                                           |               | <b>^</b>      | Custom 3      |                                                                     |                |         |           |               |            |             |         |
| Alterna                   |          | Account        | Name    |                                                           | 1             |               | Custom 4      |                                                                     |                |         |           |               |            |             |         |
| Addresses                 |          | Acco           | unt No. |                                                           | 1             |               | Custom 5      |                                                                     |                |         |           |               |            |             |         |
|                           |          | Accoun         | t Type  |                                                           | 1             | ~             | Custom 6      |                                                                     |                |         |           |               |            |             |         |
| Documents                 |          | Payment M      | lethod  |                                                           | k             | Ŧ             | Custom 7      |                                                                     |                |         |           |               |            |             |         |
|                           |          | Comr           | nercial | Type Class Commer                                         | cial          | -             | Custom 8      |                                                                     |                |         |           |               |            |             |         |
|                           |          | Depar          | tment   |                                                           |               | *             | Custom 9      |                                                                     |                |         |           |               |            |             |         |
| Call History              |          |                |         |                                                           |               |               | Custom 10     |                                                                     | _              |         |           |               |            |             |         |
|                           |          |                |         |                                                           |               |               |               |                                                                     |                |         |           |               |            |             |         |
| Project History           |          |                |         |                                                           |               |               |               |                                                                     |                |         |           |               |            |             |         |
| History                   |          |                | _       | 12                                                        |               |               |               |                                                                     |                |         |           |               |            |             |         |
| Authorisation Information | tion 🔺   |                |         |                                                           |               |               |               |                                                                     |                |         |           |               |            |             |         |
| Open Windows 🔻            |          |                |         |                                                           |               |               |               |                                                                     | User : Julanda | K 13/08 | /2021 Ver | sion: 2.5.0.4 | Example Co | ompany v2.5 | .0.0    |

### **AUTHORISATION INFORMATION PANEL**

- 13. The *Authorisation Information* panel will be expanded.
- 14. You can *dock* this screen to make it easier to work in.
- 15. Here you can view the *Approval Date* and *Time*, the *Name* of the person who authorised this customer as well as any *Comments*, where applicable.
- 16. Click on *Back* to return to the *Customer Listing* screen.

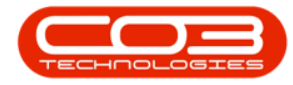

|                  | -16     |             |             |            |             |              |                |              |                  |     |   |  |    |   |             |
|------------------|---------|-------------|-------------|------------|-------------|--------------|----------------|--------------|------------------|-----|---|--|----|---|-------------|
| CK .             | -       |             |             |            |             |              |                |              |                  |     |   |  |    |   |             |
|                  |         |             |             |            |             |              |                |              |                  |     |   |  |    |   |             |
| s                | #       | Detail Comm | ercial      |            |             |              |                |              |                  |     |   |  |    |   |             |
| r text to search | · /2    |             | Sites       | A New      | / Test Site |              |                | Salesman     | Abigail Milne    |     |   |  |    |   |             |
| nctions          |         |             |             | Bloem      | fontein     |              |                |              | Andile Khumalo   | )   |   |  |    |   |             |
|                  |         |             |             | Cape T     | Town        |              |                |              | Arial Blythe     | 10  |   |  |    |   |             |
| lotes            |         |             |             | Pretor     | ia          |              |                |              | Ben Johnson      | 211 |   |  |    |   |             |
|                  |         | _           |             |            |             |              |                |              | Disease Der Talk |     | × |  |    |   |             |
|                  |         | Ban         | «Name       |            |             |              |                | Custom 1     |                  |     |   |  |    |   |             |
| Contacts         |         | Branc       | n Name      |            |             |              |                | Custom 2     |                  |     |   |  |    |   |             |
|                  |         | Brand       | h Code      |            |             |              |                | Custom 3     |                  |     |   |  |    |   |             |
| Con Conce        |         | Accoun      | t Name      |            |             |              |                | Custom 4     |                  |     |   |  |    |   |             |
| Addresses        |         | Acco        | unt No.     |            |             |              |                | Custom 5     |                  |     |   |  |    |   |             |
|                  |         | Accourt     | at Type     |            |             |              | r .            | Custom 6     |                  |     |   |  |    |   |             |
| Documents        |         | Payment I   | Method      |            |             |              |                | Custom 7     |                  |     | - |  | 14 |   |             |
| o comence        |         | Com         | mercial     | Type Class | s Commercia |              |                | Custom 8     |                  |     |   |  |    |   |             |
| horisation Info  | rmation | •           |             |            | 13          |              |                |              |                  |     |   |  |    | ) | <b>▲</b> [; |
| d Custome fid    | Custome | fld Employe | fld Full Na | ame fld    | Approval    | fld Approval | fld Authorised | fld Commer   | its              |     |   |  |    |   |             |
| a castome na     |         | -           | 8 B C       | -          |             | RBC          | RBC            | # <b>B</b> C |                  |     |   |  |    |   |             |

MNU.061.006